## 🔽 VULCAN 🛛 Nabór do burs i internatów VULCAN

## Jak w systemie Nabór do burs i internatów VULCAN prawidłowo zarejestrować kandydata?

Elektroniczna rekrutacja odbywa się w 6 krokach, podczas których należy wprowadzić wymagane dane w procesie rekrutacji w celu prawidłowego założenia konta kandydata w systemie. <u>Na zakładce **Terminy na**boru</u>, znajduje się harmonogram poszczególnych etapów postępowania rekrutacyjnego z datami obowiązującymi kandydata.

## Rejestracja krok, po kroku

W celu rozpoczęcia zgłaszania kandydatury do szkoły należy w bocznym menu z lewej strony wybrać przycisk na samej górze **Zgłoś kandydaturę**.

| Kontrast: \land \land | Czcionka: A A A Zaloguj się |
|-----------------------|-----------------------------|
|                       | Bursy                       |
| Zgłoś kandydaturę     |                             |
| Aktualności           | Aktualności                 |
| Zasady naboru         |                             |
| Terminy naboru        |                             |
| Oferta                |                             |
| Pliki do pobrania     |                             |
| Pomoc                 |                             |

Proces rejestracji rozpoczynamy od wprowadzenia <u>prawidłowego numer PESEL dziecka</u>, które będzie brało udział w procesie rekrutacji.

W przypadku wprowadzenia nieprawidłowego numeru PESEL, system wyświetli komunikat: **Wprowa**dzony numer PESEL jest nieprawidłowy. Wówczas nie będzie możliwości przejścia do kolejnego kroku.

Jeśli został wprowadzony prawidłowy numer PESEL, a system nie przepuszcza dalej do następnego kroku, należy wtedy skontaktować się z wybraną placówką.

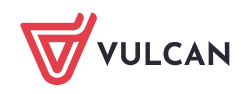

Najczęstszą przyczyną odrzucenia przez system numeru PESEL jest wiek kandydata wykraczający poza zakres wiekowy ustalony w rekrutacji. W takim przypadku system wyświetli komunikat: **Data urodzenia wykracza poza zakres dat akceptowalnych przez system.** 

Po upewnieniu się, że podany numer PESEL jest prawidłowy, należy przejść do kolejnego kroku, klikając przycisk **Dalej**.

| Kontrast: \land \land | Czcionka: A A A  |                                                  | Zaloguj się |
|-----------------------|------------------|--------------------------------------------------|-------------|
| VULCAN                | Bursy            |                                                  |             |
| Zgłoś kandydaturę     |                  |                                                  |             |
| Aktualności           | Zgłos kai        | ndydaturę                                        |             |
| Zasady naboru         | PESEL kandydata: | 111111111                                        |             |
| Terminy naboru        | r este kanayadan |                                                  |             |
| Oferta                |                  | Kandydat nie posiada numeru PESEL (obcokrajowcy) |             |
| Pliki do pobrania     |                  |                                                  |             |
| Pomoc                 |                  |                                                  |             |
|                       | 1                |                                                  | alej        |

W kroku 1/6 należy zapoznać się z przedstawionymi informacjami i zaznaczyć wszystkie oświadczenia. Bez zaznaczenia wszystkich oświadczeń nie przejdą Państwo do kolejnego kroku.

| VULCAN Bursy                                                                                                    |
|----------------------------------------------------------------------------------------------------|
| Zgłoś kandydaturę - informacje<br>Informacje<br>krok 1/6 Dane osobowe<br>krok 3/6 Dane rodziców Preferencje<br>krok 4/6 Krok 5/6 Utworzenie konta<br>krok 5/6 Vtworzenie konta                                                                                                    |
| Szanowni Państwo,<br>Witamy w systemie elektronicznym wspierającym proces rekrutacji. W celu zgłoszenia kandydata prosimy wypełnić w kolejnych krokach informacje niezbędne<br>do wzięcia udziału w procesie rekrutacyjnym, a następnie wydrukować wniosek i dostarczyć go do jednostki wskazanej na pierwszym miejscu listy preferencji<br>(tzw. jednostka pierwszego wyboru).                                                                                                    |
| System elektroniczny ma pomóc Państwu w tym procesie. W związku z tym uprzejmie prosimy o dokładne czytanie informacji i instrukcji pojawiających się na kolejnych ekranach.<br>Zwrzymy powodzenial                                                                                                    |
| UWAGA!<br>Bardzo prosimy o nie używanie przycisków wstecz / dalej / odśwież w przeglądarce dla wszystkich podstron gdyż może to spowodować utratę danych                                                                                                    |
| wprowadzoných na pohizszým tormularzu. Nalezy Uzywać wyłącznie przycisków umieszczonych na koncu tormularza.<br>Prosimy o potwierdzenie następujących oświadczeń:           Zapoznałem(am) się z regulaminem rekrutacji umieszczonym w zakładce Zasady naboru.                                                                                                    |
| Oświadczam, że wszystkie podane w niniejszym wniosku dane są zgodne ze stanem faktycznym. Jestem świadomy(a) odpowiedzialności karnej za złożenie falszywego oświadczenia.                                                                                                    |
| Przyjmuję do wiadomości, że dane – w zakresie zawartym w niniejszym formularzu – będą przetwarzane w celu przeprowadzenia procesu<br>rekrutacji do wybranych jednostek. Podstawą prawną przetwarzania danych jest art. 6 ust. 1 lit. c) Rozporządzenia Parlamentu Europejskiego i Rady (UE)<br>2016/679 z dnia 27 kwietnia 2016 r. w sprawie ochrony osób fizycznych w związku z przetwarzaniem danych osobowych i w sprawie swobodnego<br>przepływu takich danych oraz uchylenia dyrektywy 95/46/WE (oglenego rozporządzenia o ochronie danych), dalej zwane RODO, w związku z przepisami<br>Rozdziału 6 ustawy z dnia 14 grudnia 2016 roku Prawo oświatowe. |
| Dalej Anuluj                                                                                                    |

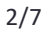

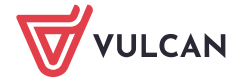

W kroku 2/6 należy uzupełnić dane osobowe oraz adres zamieszkania kandydata. Data urodzenia dziecka zostanie automatycznie wygenerowana przez system na podstawie wprowadzonego numer PESEL dziecka.

| VULCAN Bursy                                                                                |                                                                     |   |
|---------------------------------------------------------------------------------------------|---------------------------------------------------------------------|---|
| Zgłoś kandydaturę -                                                                         | - dane osobowe                                                      |   |
| Informacje Dane osobowe Dane rodziców krok 1/6 krok 2/6 krok 3/6                            | Preferencje Kryteria Utworzenie konta<br>krok 4/6 krok 5/6 krok 6/6 |   |
| PESEL:                                                                                      |                                                                     |   |
| Data urodzenia:                                                                             |                                                                     |   |
| lmię (wymagane):                                                                            | Test                                                                |   |
| Drugie imię:                                                                                | Test                                                                |   |
| Nazwisko (wymagane):                                                                        | Vulcan                                                              |   |
|                                                                                             | L                                                                   | L |
| Adres zamieszkania                                                                          |                                                                     |   |
| Adres zamieszkania:                                                                         | Adres krajowy                                                       |   |
| Miejscowość (wymagane):                                                                     | Wrocław 🔻                                                           |   |
| Gmina (wymagane):                                                                           | G: Wrocław (m), P: Wrocław, W: dolnośląskie 💌                       |   |
| Ulica:                                                                                      | Testowa 🔻                                                           |   |
| Numer domu (wymagane):                                                                      | 12                                                                  |   |
| Numer mieszkania:                                                                           | 3                                                                   |   |
| Kod pocztowy (wymagane):                                                                    | 50-006                                                              |   |
| Poczta (wymagane):                                                                          | Wrocław 🔻                                                           |   |
| Informacje dodatkowe                                                                        |                                                                     | , |
| Orzeczenie o potrzebie kształcenia specjalnego:                                             | Nie posiada 🗸                                                       |   |
| Odległość od miejsca zamieszkania do miejsca<br>lokalizacji szkoły w Bydgoszczy (wymagane): | 300                                                                 |   |
|                                                                                             |                                                                     |   |

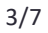

Wstecz

Dalej

W kolejnym kroku 3/6 należy uzupełnić dane o rodzicach/opiekunach prawnych kandydata do burs/ internatów. W tym miejscu należy również uzupełnić dane osobowe oraz adresowe.

| Zgłoś kandydaturę -                                              | dane matki/opiekunki prawnej                                        |
|------------------------------------------------------------------|---------------------------------------------------------------------|
| Informacje Dane osobowe Dane rodziców krok 1/6 krok 2/6 krok 3/6 | Preferencje Kryteria Utworzenie konta<br>krok 4/6 krok 5/6 krok 6/6 |
| W przypadku, gdy ustanowiono opiekę prawną nad dziec             | kiem, należy podać dane opiekunów prawnych                          |
| Matka / opiekunka prawna                                         |                                                                     |
|                                                                  | Brak danych                                                         |
| Imię (wymagane):                                                 | Test                                                                |
| Nazwisko (wymagane):                                             | Test                                                                |
| Telefon (wymagane):                                              | 123123123                                                           |
| E-mail (potrzebny do odzyskania hasła):                          | test@test.pl                                                        |
| Powtórz e-mail:                                                  | test@test.pl                                                        |

Ważne, aby wprowadzili Państwo poprawnie adres e-mail. Na ten adres będą otrzymywali Państwo powiadomienia systemowe dotyczące procesu rekrutacji oraz będzie on potrzebny w razie przypomnienia/ustalenia nowego hasła.

| Kopiuj adres kandydata   |                                             |       |          |
|--------------------------|---------------------------------------------|-------|----------|
| Adres zamieszkania:      | Adres krajowy                               |       | •        |
| Miejscowość (wymagane):  | Wrocław                                     |       | <b>~</b> |
| Gmina (wymagane):        | G: Wrocław (m), P: Wrocław, W: dolnośląskie |       | •        |
| Ulica:                   | Testowa                                     |       | •        |
| Numer domu (wymagane):   | 12                                          |       |          |
| Numer mieszkania:        | 3                                           |       |          |
| Kod pocztowy (wymagane): | 50-006                                      |       | •        |
| Poczta (wymagane):       | Wrocław                                     |       | •        |
|                          |                                             | Dalej | Wstecz   |

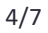

Korzystając z opcji *Kopiuj adres kandydata* system automatycznie uzupełnił pola dotyczące adresu zamieszkania rodzica/opiekuna prawnego na te same dane, które zostały wprowadzone w formularzu dotyczącym dziecka.

W następny kroku 4/6 należy utworzyć listę preferencji. Kolejność jednostek na liście preferencji ma znaczenie. Jednostki powinny być ustawione w kolejności od najbardziej do najmniej preferowanej.

| Lgius kanuy                                                         | daturę -                                          | - preferencje                                                                                                    |                                                  |
|---------------------------------------------------------------------|---------------------------------------------------|----------------------------------------------------------------------------------------------------|--------------------------------------------------|
| Informacje Dane osobowe<br>krok 1/6 krok 2/6                        | Dane rodziców<br>krok 3/6                         | Preferencje<br>krok 4/6         Kryteria<br>krok 5/6         Utworzenie konta<br>krok 6/6                                                |                                                  |
| Wniosek będzie rozpatrywany d<br>preferowanych.                     | o grup w kolejności ws                            | skazanej na liście preferencji. Prosimy uporządkować dodar                                                                               | ne grupy w kolejności od najbardziej do najmniej |
| Wybór grup na listę p                                               | preferencji                                       |                                                                                                    |                                                  |
| Miejscowość:                                                        |                                                   |                                                                                                    | -                                                |
| Jednostka:                                                          |                                                   | Bursa nr 3                                                                                                    | -                                                |
| Grupa:                                                              |                                                   | grupa - dziewczęta                                                                                                    | ~                                                |
|                                                                     |                                                   |                                                                                                    | Dodaj                                            |
| Lista wybranych prefe                                               | erencji                                           |                                                                                                    |                                                  |
|                                                                     |                                                   |                                                                                                    |                                                  |
| Numer                                                               |                                                   | jednostka - grupa                                                                                                    | Operacje                                         |
| Numer<br>1                                                          |                                                   | Jednostka - grupa<br>Bursa nr 2 - Dziewczęta                                                                                             | Operacje                                         |
| Numer<br>1<br>Prosimy o zapoznanie się z inforr                     | macjami na temat przet                            | Jednostka - grupa<br>Bursa nr 2 - Dziewczęta<br>twarzania danych osobowych.                                                              | Operacje                                         |
| Numer 1 Prosimy o zapoznanie się z inforr Potwierdzam, że zapoznałe | macjami na temat przet<br>em(am) się z informacja | Jednostka - grupa<br>Bursa nr 2 - Dziewczęta<br>twarzania danych osobowych. Czytaj dalej<br>ami na temat przetwarzania danych osobowych. | Operacje                                         |

Po wyborze miejscowości i jednostki należy użyć przycisku **Dodaj**, aby stworzyć listę preferencji. Należy mieć na uwadze, że na liście jednostek do wyboru, pojawią się tylko te jednostki, które prowadzą rekrutację dzieci w odpowiednim wieku.

Aby przejść do następnego kroku pod listą preferencji należy potwierdzić zapoznanie się z informacjami na temat przetwarzania danych osobowych po zapoznaniu się nimi.

Na kolejnej stronie, w kroku 5/6 znajdują się kryteria, na które należy udzielić odpowiedzi. Za kryteria są przyznawane punkty w procesie rekrutacji. Kryteria rekrutacji do burs/ internatów mogą być inne w zależności od lokalizacji i różnie punktowane.

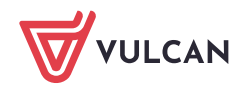

| Zgłoś kandydaturę                                                                                                    | - kryteria                                                                        |   |   |
|----------------------------------------------------------------------------------------------------|-----------------------------------------------------------------------------------|---|---|
| Informacje Dane osobowe Dane rodziców<br>krok 1/6 krok 2/6 krok 3/6                                                                                                    | Preferencje Kryteria Utworzenie konta<br>krok 4/6 krok 5/6 krok 6/6               |   |   |
| Kryteria podstawowe                                                                                                    |                                                                                   |   |   |
| Wielodzietność rodziny kandydata (3 i więcej dzieci):                                                                                                    | Nie                                                                               | - | i |
| Niepełnosprawność kandydata:                                                                                                    | Nie                                                                               | * | i |
| Niepełnosprawność jednego z rodziców kandydata<br>niepełnoletniego. W przypadku kandydata<br>pełnoletniego niepełnosprawność dziecka<br>kandydata:                                                                                                    | Nie                                                                               | Ŧ | i |
| Niepełnosprawność obojga rodziców kandydata<br>niepełnoletniego:                                                                                                    | Nie                                                                               | * | i |
| Niepelnosprawność rodzeństwa kandydata<br>(dotyczy kandydata niepełnoletniego). W przypadku<br>kandydata pełnoletniego niepełnosprawność innej<br>osoby bliskiej, nad którą kandydat sprawuje opiekę:                                                                             | Nie                                                                               | Ŧ | i |
| Samotne wychowywanie kandydata w rodzinie<br>(dot. kandydata niepełnoletniego). W przypadku<br>kandydata pełnoletniego samotne wychowywanie<br>dziecka przez kandydata.:                                                                                                    | Nie                                                                               | • | i |
| Objęcie kandydata pieczą zastępczą (dotyczy<br>kandydata niepełnoletniego):                                                                                                    | Nie                                                                               | - | i |
| Kryteria dodatkowe<br>Odległość od miejsca zamieszkania kandydata do<br>miejsca lokalizacji stroky w kórej kandych badnie                                                                                                    |                                                                                   |   |   |
| realizował obowiązek szkolny albo obowiązek nauki<br>wynosi::                                                                                                    | powyżej 30 km                                                                     | • | 1 |
| Czas dojazdu w jedną stronę z miejsca<br>zamieszkania kandydata do szkoły, w której<br>zamierza kontynuować naukę wynosi powyżej 1,5<br>godziny:                                                                                                    | Tak                                                                               | Ŧ | i |
| Rodzeństwo rodzone, przyrodnie lub przybrane<br>kandydata mieszka/mieszkało w tej samej bursie,<br>do której kandydat ubiega się o przyjęcie:                                                                                                    | Odmawiam odpowiedzi                                                               | • | i |
| Kandydat w roku szkolnym poprzedzającym rok<br>szkolny, w którym ubiega się o przyjęcie do bursy,<br>uzyskał tytuł laureata/finalisty ogólnopolskiej<br>olimpiady orzedmiotowei, laureata konkursu                                                                                |                                                                                   |   |   |
| przedmiotowego o zasięgu wojewódzkim lub<br>ponadwojewódzkim, przeprowadzonych zgodnie z<br>przepisami wydanymi na podstawie art. 22 ust. 2<br>pkt 8 ustawy z dnia 7 września 1991 r. o systemie<br>oświaty (t.j. Dz. U. z 2022 r. poz. 2230 ze zm.):                             | Odmawiam odpowiedzi                                                               | • | i |
| Kandydat jest lub będzie uczniem szkoły<br>ponadpodstawowej prowadzonej przez Miasto                                                                                                    | Odmawiam odpowiedzi                                                               | • | i |
| Kandydat w roku szkolnym poprzedzającym rok<br>szkolny, w którym ubiega się o przyjęcie do bursy,<br>uzyskał stypendium związane z osiągnięciami w<br>dziedzinie nauki, sportu i kultury, otrzymane od<br>organizacji, instytucji lub innego podmiotu<br>udzielającego stypendia: | Odmawiam odpowiedzi                                                               | • | i |
| Kandydat w roku szkolnym poprzedzającym rok<br>szkolny, w którym ubiega się o przyjęcie do bursy<br>pracował na rzecz wolontariatu:                                                                                                    | Odmawiam odpowiedzi                                                               | Ŧ | i |
| Po naciśniąciu przycisku Dalej i przejściu do kolejnego k<br>Prosimy o sprawdzenie, czy wszystkie dane są poprawn                                                                                                    | roku zostanie utworzone konto kandydata w systemie rekrutacji.<br>ie uzupełnione. |   |   |

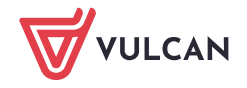

Dalej

Wstecz

Na ostatnim kroku 6/6 znajduje się podsumowanie. Zostanie Państwu przedawniony automatycznie wygenerowany login do konta kandydata. W polach pod loginem proszę wprowadzić hasło, które będzie używane do logowania na konto kandydata utworzone w systemie.

Pod polami z hasłem należy oznaczyć ten adres e-mail, który będzie służył do przywracania dostępu do konta w sytuacji, gdy użytkownik zapomni hasła.

Po ustaleniu hasła i wskazaniu adresu e-mail, można wydrukować wniosek, a następnie w systemie zakończyć proces rejestracji używając przycisku **Zakończ**. Zostanie wówczas wysłana wiadomość mailowa z informacją o utworzeniu konta w systemie *Nabór do Burs/Internatów VULCAN*.

Ważne: Login do konta kandydata składa się z pierwszej litery imienia dziecka + nazwisko (bez polskich znaków) + dwie cyfry.

| Zgłoś kandydaturę - utworzenie konta                                                                                                    |
|----------------------------------------------------------------------------------------------------|
| Informacje<br>krok 1/6Dane osobowe<br>krok 3/6Dane rodziców<br>krok 4/6Preferencje<br>krok 4/6Kryteria<br>krok 5/6Utworzenie konta<br>krok 6/6                                                                                                    |
| Dane wprowadzone w poprzednich krokach zostały zapisane.                                                                                                    |
| Zostało utworzone konto kandydata w systemie rekrutacji. Zapisz swoj login i podaj hasło.                                                                                                    |
| Hasło musi składać się co najmniej z 8 znaków, w tym: małych liter: 1, wielkich liter: 1, cyfr lub znaków specjalnych: 1.                                                                                                    |
| Login: tvulcan77                                                                                                    |
| Hasło:                                                                                                    |
| Powtórz hasło:                                                                                                    |
| Poniższy adres e-mail będzie służyć do odzyskania hasła do konta kandydata:                                                                                                    |
| test@test.pl                                                                                                    |
| Na podane adresy e-mail została wysłana informacja o założeniu konta. Na adres wskazany do odzyskania hasła została wysłana informacja o konieczności weryfikacji tego adresu e-mail.                                                                                                    |
| <mark>Wydrukuj wniosek,</mark> który należy zanieść do:<br>Bursa nr 2                                                                                                    |
| w terminie do 11.02.2024 00:00                                                                                                    |
| Wybierz przycisk Zakończ, aby zapisać hasło.                                                                                                    |
| Jeśli użytkownik zamknie przeglądarkę bez wybrania przycisku <b>Zakończ</b> , to system zapisze losowe hasło dla utworzonego konta.<br>Aby zmienić losowe hasło, należy wybrać <b>Zaloguj się</b> oraz <b>Nie pamiętam hasła</b> i wprowadzić pierwszy podany podczas rejestracji adres e-mail. |
| W celu podpisania wniosku elektronicznie zaloguj się do systemu i wybierz w menu Wniosek opcję Złóż wniosek.                                                                                                    |
| Po zalogowaniu się i wybraniu z menu pozycji <b>Wniosek</b> możesz:                                                                                                    |
| <ul> <li>edytować dane kandydata i rodziców oraz listę preferencji</li> <li>wydrukować wniosek</li> </ul>                                                                                                    |
| Drukuj wniosek Zakończ                                                                                                    |

VULCAN